## 番組表を見る

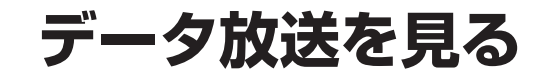

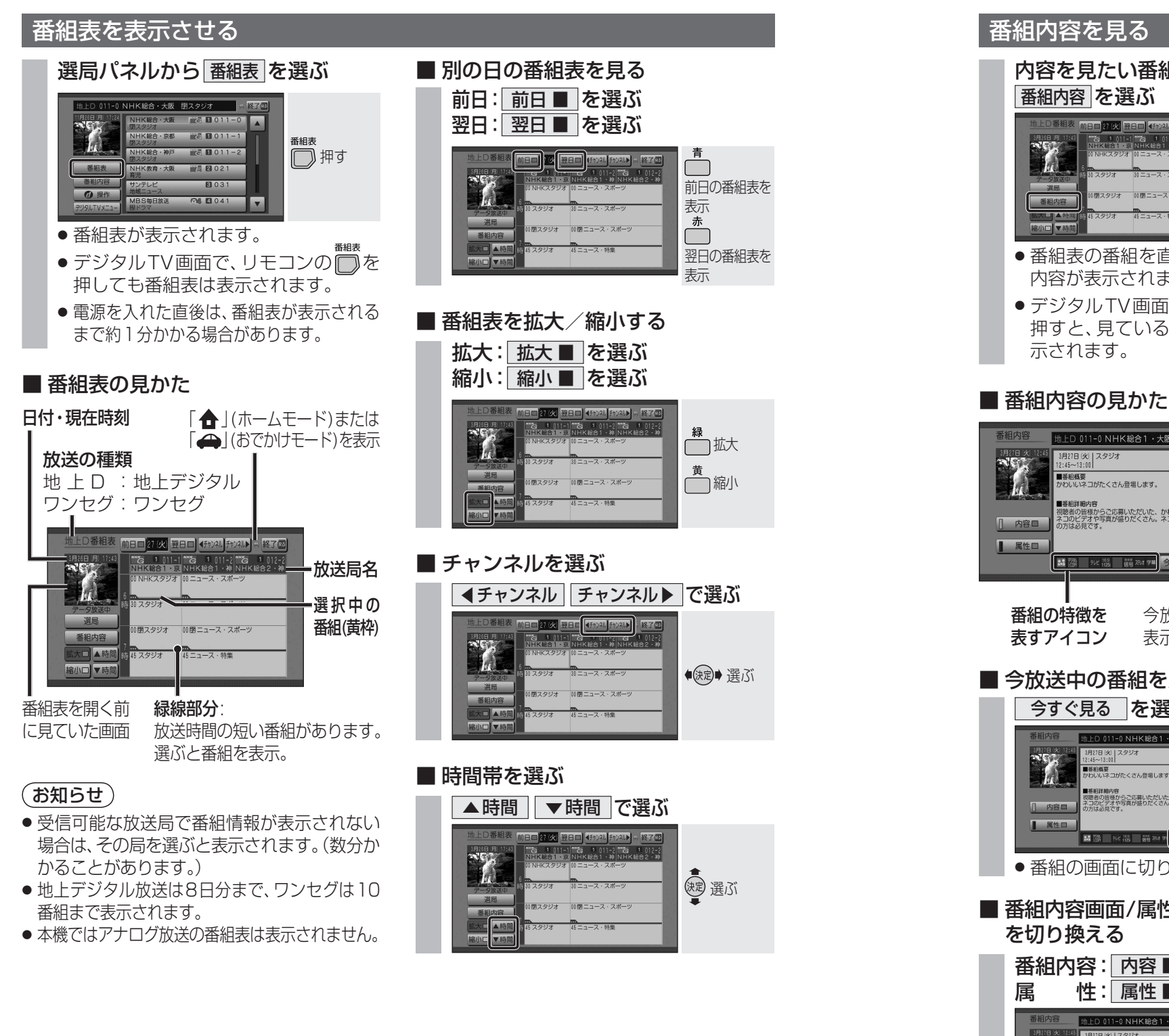

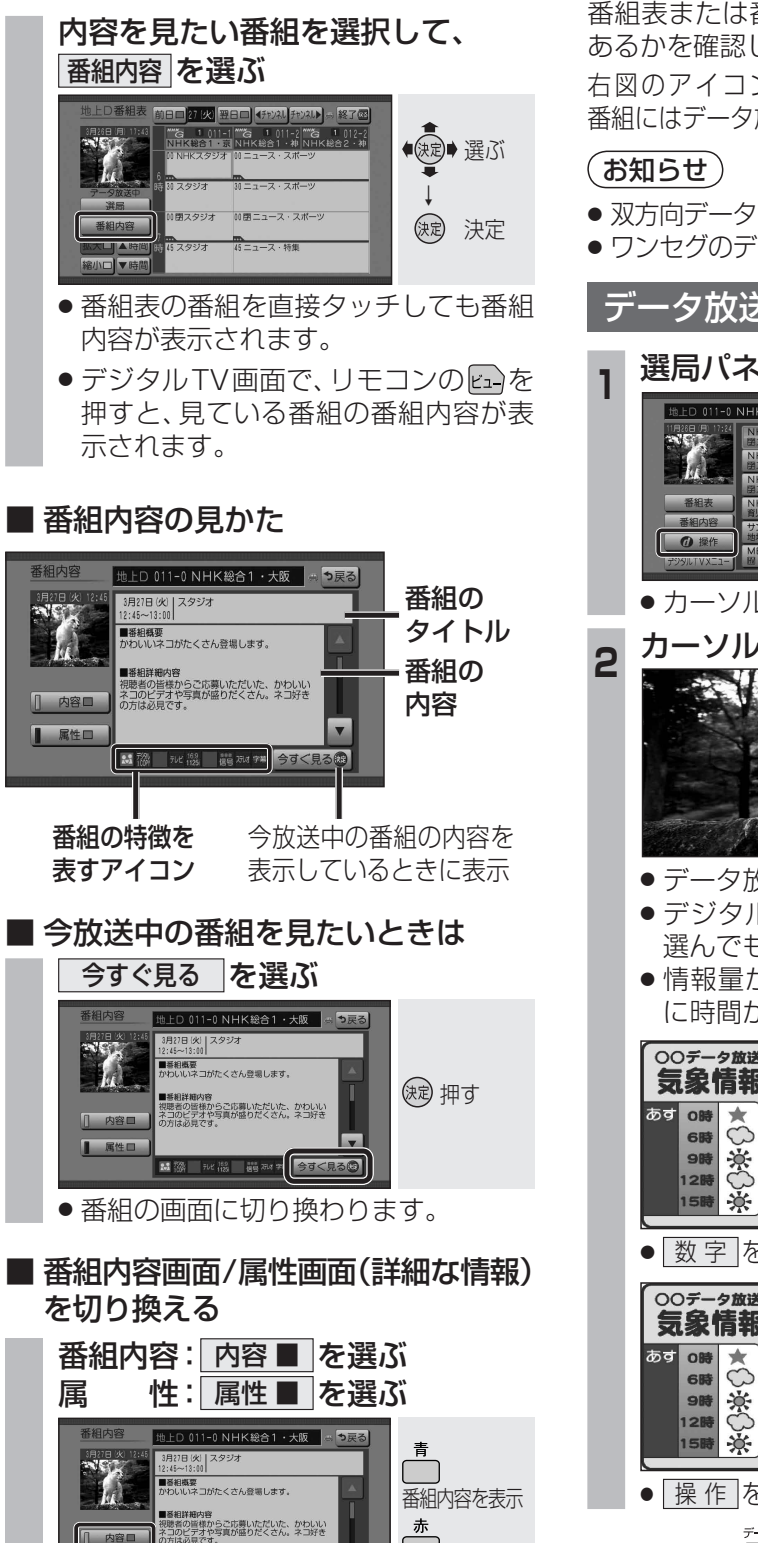

属性を表示

属性口

## ■ データ放送をご覧になる前に 番組表または番組内容画面で、データ放送が

あるかを確認してください。 右図のアイコンが表示された 番組にはデータ放送があります。 データ キグ テレビ

## データ放送を表示させる

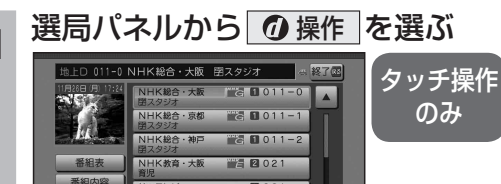

## ● カーソルパネルが表示されます。

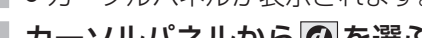

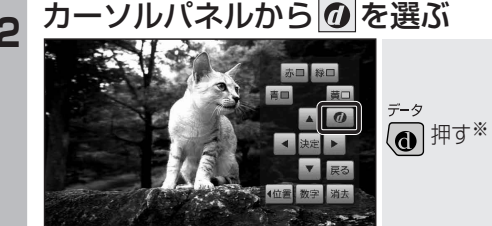

- データ放送が表示されます。
  デジタル TV 画面で、リモコンの @ を
- 選んでもデータ放送が表示されます。 ● 情報量が多いときは、表示されるまで に時間がかかる場合があります。

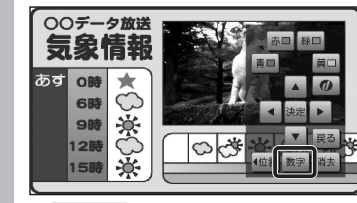

● 数字 を選ぶと、数字パネルが表示されます。

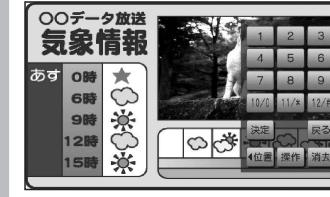

● 操作 を選ぶと、カーソルパネルに戻ります。

\*リモコンの () でデータ放送を表示した場合、 カーソルパネル・数字パネルは表示されません。